# INSTRUCTIONS FOR DOWNLOADING THE E-READER VERSIONS OF TAD

Issues of *TAD* are now available as ebook files. There are two kinds of ebook files, depending upon the device you are using. Go to <u>www.polanyisociety.org</u> to the Table of Contents page for an issue and find the links to the e-reader version of this issue, then choose the file that works for your device:

- For Kindles and Kindle Apps, choose the file that ends in ".mobi"
- For all other readers (Nook, iBooks/Apple devices, Kobo, Sony, etc., choose the file that ends in ".epub" (the ePub version is also helpful if you wish to read the ebook on your computer.)

## Loading ebooks to your iPad, iPhone or iPod Touch:

- 1. Download the ePub version of the book to your computer, then open a new email message and attach the ebook, and send it to an email address you can check on your iPad or iPhone.
- 2. Open that email on your iPad or other iOS device using the Mail app (or forward the receipt email to an email address that you can open in the Mail app on your iPad or iPhone).
- 3. Press and hold on the attached ebook file until you see a prompt asking which app you wish to read the file with. Choose "iBooks" and the ebook will be automatically added to your shelf, ready to read.

## Loading ebooks to Kindle black and white ebook readers:

- 1. Download the mobi (Kindle) version of the issue ebook to your your computer.
- 2. On your Kindle, open the "Settings" page, then notice and make a note of your Kindle's unique email address displayed on the "Settings" page.
- 3. On your computer, attach the MOBI e-book file to an email and send it to your Kindle's email address (the one you found in "Settings"). It's not necessary to specify a subject or add any text to the body of the email. Upon receipt of the email, the MOBI e-book will be added to your Kindle and will automatically appear in its library.

## Loading ebooks to Kindle Fire (for color devices):

- 1. Load this web page on your Kindle Fire
- 2. Click the download link to download the mobi file to your Kindle Fire.
- 3. Use a file manager app to view downloads. then find the ebook file and long press to get a popup menu. (If you need a file manager app, search for and install "ES File Explorer").
- 4. Choose "move to" and then choose your Books folder. Now the ebook will show on your bookshelf and is ready to enjoy.

#### Loading ebooks to Nook (you'll need to connect to a computer):

- 1. Download the ePub version of the issue on your computer
- 2. Connect the Nook to the computer and see the Nook Drive mount
- 3. Copy your ePub file to the Nook's My Documents folder
- 4. To view it in the Nook, go to My Library
- 5. Tap View my Documents
- 6. Tap Check for New Content.
- 7. Select the book and enjoy reading.

### Loading ebooks to Sony Reader:

- 1. Use the ePub version of the issue.
- 2. Connect the Sony Reader to the computer
- 3. Open the Reader Library application. You can also download it here.
- 4. Copy your ePub file to the Reader's My Documents folder
- 5. Sync your reader
- 6. The ebook is now on your Sony Reader. Select the book and enjoy reading.

#### Reading the eBook on Your Computer Using Caliber:

- 1. Download and install Caliber for your platform.
- 2. Caliber will request you to choose a location for your eBook library.
- 3. Download the ePub version of the issue

- 4. Drop the eBook (ePub file) on the Caliber interface and they will be copied to your library.
- 5. Select the eBook in Caliber and enjoy reading.

Please note that downloading instructions for e-book readers change as the technology evolves. Refer to your particular user manual as needed. We will update instructions here as soon as we receive them.